## Adding Timesheets for Additional Hours Worked

Stime-help.frontlineeducation.com/hc/en-us/articles/115003455187-Adding-Timesheets-for-Additional-Hours-Worked

## How can we help?

Some employees perform extra duty assignments outside their standard work schedule and these employees must add a timesheet to account for this additional time.

For starters, access the login page at veritime.aesoponline.com and enter your login ID and PIN. As a reminder, Admins generally assign a phone number as the user ID.

| Time 8<br>Formerly | & Attendance Y Front of the Line Sch<br>VeriTime | ool District |            | ? | Butch Cassidy ~ |
|--------------------|--------------------------------------------------|--------------|------------|---|-----------------|
| Θ                  | Work Detail                                      | Timesheet    | Time Clock | ٥ |                 |
|                    |                                                  |              |            |   |                 |
|                    | Schedule                                         |              |            |   |                 |

Log in and select the **Timesheet** icon from the homepage.

This timesheet feature records your work time and if granted the proper permissions, you can add or edit additional timesheets.

Click Actions and select Add Timesheet from the dropdown menu.

| EMPLOYEE Cassidy, Butch  Actions  Kethy  OB/01/2016 - 08/07/2016 | TO TAL<br>0.00 0.00                         |
|------------------------------------------------------------------|---------------------------------------------|
|                                                                  |                                             |
|                                                                  | No umesneets were found for the date range. |

A pop-up box will appear. Choose the work date and the extra duty job from the dropdown menus and click **OK** to confirm.

| Add Timesheets                                                      |      |
|---------------------------------------------------------------------|------|
| Dates                                                               |      |
| Fri, August 05, 2016 🔻                                              |      |
| Location/Job Types                                                  |      |
| Owen J. Roberts Middle School - Classif 🔻                           |      |
| Owen J. Roberts Middle School - Classified Additional Regular Hours |      |
| Owen J. Roberts Middle School - Classified Bank Overtime Comp Hours |      |
| Owen J. Roberts Middle School - Classified Double Time Hours        |      |
| Owen J. Roberts Middle School - Classified Overtime Hours           | ✓ OK |
|                                                                     |      |

You can then enter the start and end time for the extra hours and provide a comment to explain the created timesheet.

| 08/01/201                              | 16 - 08/07/2016 + 2.00 + 2.00                 |                      | × Cancel A         | II Changes  | Save C         | Chang   |
|----------------------------------------|-----------------------------------------------|----------------------|--------------------|-------------|----------------|---------|
|                                        |                                               |                      |                    | V Espa      | nd All         | Collaps |
| RI August 05, 2016                     |                                               |                      |                    | Total + 2.0 | 0 Paid + 2     | 2.00    |
| DCATION<br>Swen J. Roberts Middle Scho | JOB TYPE<br>Classified Additional Regular Hou | DUE<br>08/07/2016    | status<br>Pending  |             | 😫 Delete Ti    | meshe   |
|                                        |                                               |                      |                    |             |                |         |
|                                        |                                               |                      |                    | O Ad        | d New Event    |         |
| TIME EVENTS                            | Sign In                                       | Sign Out             |                    | O Ad        | d New Event    |         |
| TIME EVENTS<br>Daily Shift •           | Sign In<br>02:00 PM EE Special Education      | Sign Out<br>04:00 PM | 🗧 🏹 Insert Comment | • Ad        | Paid<br>+ 2.00 | 8       |

Once you are finished, click **Save Changes** to confirm your entry and click **Submit** for timesheet approval.

This action opens a window where you can choose which timesheets to submit. Check the box(es) next to the desired timesheet(s) and click **Continue**.

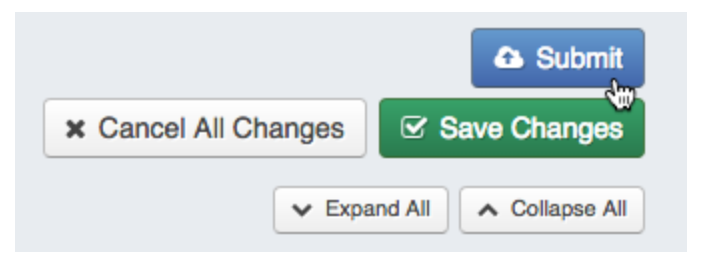

| Timesheet Status (1 of 2)                                      | ×     |
|----------------------------------------------------------------|-------|
| Action:<br>Submit Pending/Rejected Timesheets<br>Select Dates: |       |
| Z All Timesheets                                               | Т     |
| ☑ 08/05/2016 - Friday (1 timesheet)                            |       |
| Cancel Contin                                                  | nue 🗲 |

A second pop-up appears. Include any additional comments for your approver and click **Submit Timesheets**.

| Timesheet Status (2 of 2)                                              | ×      |
|------------------------------------------------------------------------|--------|
| Action:<br>Submit Pending/Rejected Timesheets                          |        |
| Comments:                                                              |        |
| L certify that the timesheets are a true statement of the hours record | orded  |
| for me in the time period indicated.                                   |        |
| Digitally Sign using PIN:                                              |        |
| ← Back Cancel Submit Time                                              | sheets |

Recently viewed articles